## TamilNadu Engineering Admissions – 2020 Certificate Uploading Process Instruction to the Candidates

Tamil Nadu Engineering Admissions 2020 (TNEA-2020) is completely an online process with the following stages – Online Registration & Application Filling, Certificate Verification, Online Choice filling, Tentative Seat Confirmation and Provisional Allotment.

After Candidates completed their registration of application online successfully by visiting the official website <u>www.tneaonline.org</u> with all the necessary details and application fee, they can upload their certificates as per the given schedule and their certificates will be officially verified through TNEA Facilitation Centers (TFC).

The certificates need to be uploaded are based upon the information provided during the registration of application and before uploading the certificates, candidates are requested to get ready with the required certificates in the digital format. The following certificates need to be uploaded. The details about document size and format are as follows:

| S. No | Certificate Name                 |                                                                                                    | Format                 | Minimum<br>Size | Maximum<br>size |
|-------|----------------------------------|----------------------------------------------------------------------------------------------------|------------------------|-----------------|-----------------|
| 1     | 10 <sup>th</sup> Mark sheet      |                                                                                                    |                        | 5120            | 5120            |
| 2     | 12 <sup>th</sup> Mark sheet      | Mandatory for All the                                                                                                    | JPG, PNG,<br>JPEG, PDF | 150KB           | 1 MB            |
| 3     | Candidate Photo                  | Candidates                                                                                                    | JPG,PNG,               | 20KB            | 50 KB           |
| 4     | Candidate Signature              |                                                                                                    | JPEG                   |                 |                 |
| 5     | 11 <sup>th</sup> Mark sheet      | Mandatory for all<br>Tamil Nadu state<br>board students.                                                                                     | JPG,PNG,<br>JPEG, PDF  | 150KB           | 1 MB            |
| 6     | Community Certificate            | Mandatory for All the<br>Candidates (Except<br>OC community)                                                                                 | JPG,PNG,<br>JPEG, PDF  | 150KB           | 1 MB            |
| 7     | Transfer Certificate             | Optional                                                                                                    | JPG,PNG,<br>JPEG, PDF  | 150KB           | 1 MB            |
| 8     | Nativity Certificate             | Mandatory only for<br>Tamil Nadu Native<br>candidates who<br>studied in other<br>states in any of 8 <sup>th</sup> to<br>12 <sup>th</sup> Std | JPG,PNG,<br>JPEG, PDF  | 150KB           | 1 MB            |
| 9     | Srilankan Refugee<br>Certificate | Only for Refugee<br>from Srilanka                                                                                                    | JPG,PNG,<br>JPEG, PDF  | 150KB           | 1 MB            |
| 10    | Nativity Eligible<br>Certificate | Only for Candidates<br>whose native is other<br>state                                                                                        | JPG,PNG,<br>JPEG, PDF  | 150KB           | 1 MB            |
| 11    | Ex-servicemen<br>Certificate     | Only for candidates<br>whose opted Ex-<br>servicemen category<br>as "yes"                                                                    | JPG,PNG,<br>JPEG, PDF  | 150KB           | 1 MB            |
| 12    | Differently abled<br>Certificate | Only for candidates whose opted                                                                                                    | JPG,PNG,<br>JPEG, PDF  | 150KB           | 1 MB            |

|  | Differently abled |  |  |
|--|-------------------|--|--|
|  | category as "yes" |  |  |

Any other supporting documents for the mandatory documents are considered as optional certificates and those are to be uploaded in the Additional certificate category. The document size and format are as follows:

| S. No | Certificate Name                                                                                                    | Format                | Minimum<br>Size | Maximum size |
|-------|----------------------------------------------------------------------------------------------------|-----------------------|-----------------|--------------|
| 1     | Additional Certificates<br>(Eg: Ex-servicemen ID card and<br>Discharge book, parent salary<br>certificate, differently abled ID<br>card, etc) | JPG,PNG,<br>JPEG, PDF | 150KB           | 1 MB         |

## **Conversion of Certificates into Digital Format:**

Procedure 1: Desktop Machine / Laptop

- 1. Use the Scanner device to scan the certificates.
- 2. Check the size of the scanned document.
- 3. If the scanned document size is within range of the specified size, then use it directly to upload.

4. Otherwise, use the optimized tool like Microsoft-Paint, Microsoft Picture Manager to resize the document.

Procedure 2: Camera in Smart Phone

- 1. Use the Mobile camera, to capture the image of the document.
- 2. Check the size of the captured image.
- 3. If the captured image size is within range of the specified size, then use it directly to upload.
- 4. Otherwise, use the optimized tool to resize the document

Procedure 3: Scanner App in Smart phone

- Download and install any Scanner App like Microsoft lens, Doc Scanner, Adobe Scan, Clear scan, Fast scanner in your Smart phone. (Disclaimer: We are suggesting some of these App are used for scanning, we are not promoting them or if these apps store your data in their system it is at your own risk, TNEA is not responsible for it)
- 2. Use the Scanner App and capture the certificate as image/pdf.
- 3. If the scanned document size is within range of the specified size, then use it directly to upload.
- 4. Otherwise, use the resize or compress option to convert the document into the required size.

## Uploading Procedure:

The candidates who have completed their application and made registration fee payment are only allowed to upload their certificates. Visit the official website <u>www.tneaonline.org</u> and click the "Login" button which shows the webpage as follows.

| the first stati        | G Laga - Thick = 0            | (O Whatshop            |                                                   |         | - 0        | × |
|------------------------|-------------------------------|------------------------|---------------------------------------------------|---------|------------|---|
| C # http://www.hwam    | the regimenting to            |                        |                                                   | ~ ¢ 8   | - (han 0   | • |
|                        |                               | GOVERN<br>TAMIL NADU E | MENT OF TAMIL NADU<br>NGINEERING ADMISSION - 2020 |         |            |   |
|                        |                               |                        |                                                   |         |            |   |
|                        |                               |                        |                                                   |         |            |   |
|                        |                               |                        | -21                                               |         |            |   |
|                        |                               |                        | User Engles                                       |         |            |   |
|                        |                               | 0000@000000            |                                                   |         |            |   |
|                        |                               |                        |                                                   |         |            |   |
|                        |                               |                        | Login                                             |         |            |   |
|                        |                               | Register               | Farget password                                   |         |            |   |
|                        |                               |                        |                                                   |         |            |   |
|                        |                               |                        |                                                   |         |            |   |
|                        |                               |                        |                                                   |         |            |   |
|                        |                               |                        |                                                   |         |            |   |
| B Viczataliuma - 0     | 🕈 mea 2000 JONE_ana \land 😽 a | n the                  | 📫 34-02-30-204e VIIptt 🗠                          |         | Stew ell   |   |
| P. Type here to search | 0 11                          | 1 2 E 📦                | <b>1</b>                                          | ~ D4i t | NE DIGTION |   |

Enter the candidate's login credentials and click the login button which redirects to the generate report webpage as follows. In this page the user can download their application and also upload their certificates.

| <b>(</b>                                             | GOVERNMENT OF TAMIL NADU<br>TAMIL NADU ENGINEERING ADMISSION - 2020 | O topur                          |
|------------------------------------------------------|---------------------------------------------------------------------|----------------------------------|
|                                                      | Application Number: 200036                                          |                                  |
|                                                      | Explored contribution                                               |                                  |
| Personal title 🕑 Se                                  | pecial Reserv 🧭 School of Star 🕑 Academic Infr 🕑 Preview — 🤕        | ) Payment Deta 🕕 Generate Report |
| Please download followi<br>Certifiate<br>Certifiated | ing Sports certificates                                             |                                  |
|                                                      | Citel Terrs to upload methically                                    |                                  |
|                                                      |                                                                     |                                  |
|                                                      |                                                                     |                                  |
|                                                      |                                                                     |                                  |
|                                                      |                                                                     |                                  |

In this web page, Click the button "Click here to upload certificates" or "upload certificates" and it is redirected to the webpage as follows. It displays instructions for candidates and list of certificates to be uploaded by the candidate. Please read the instructions thoroughly before proceeding

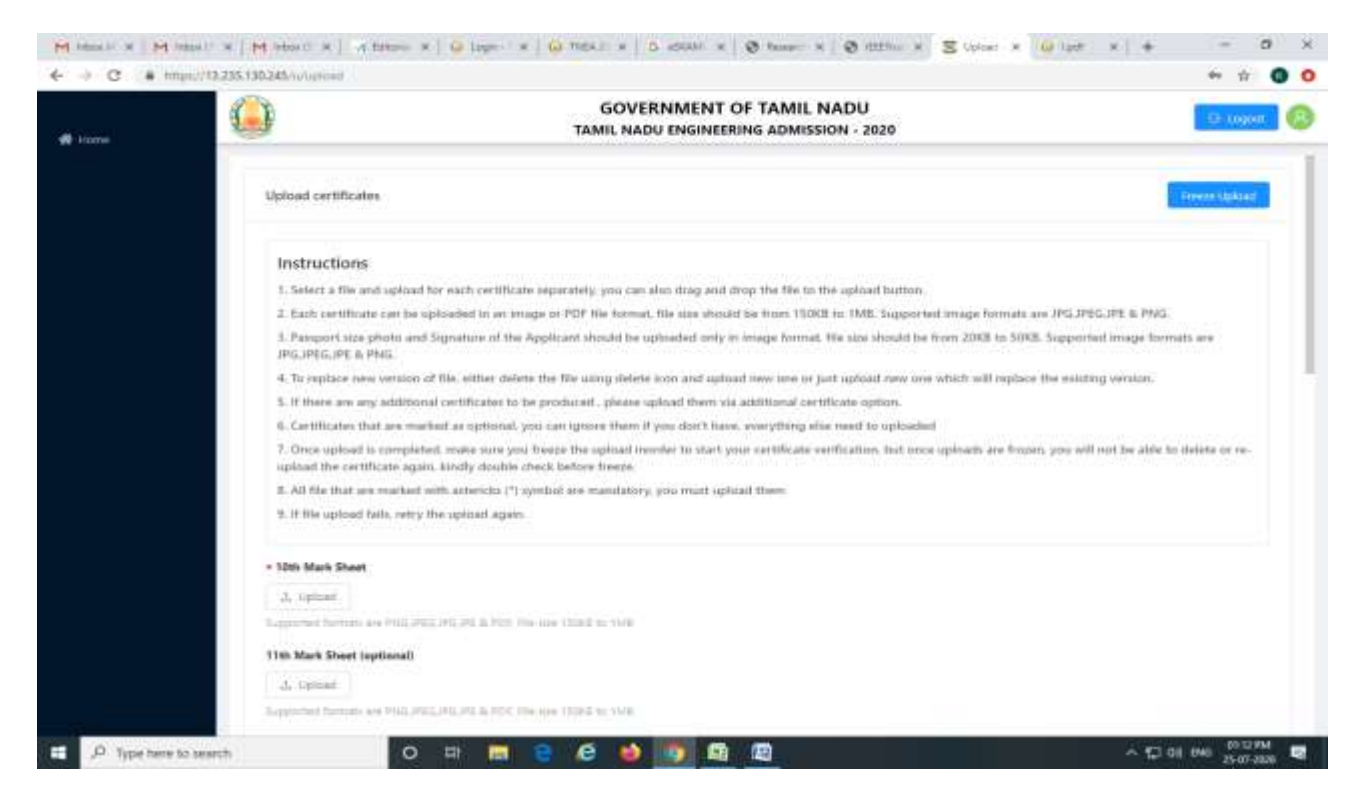

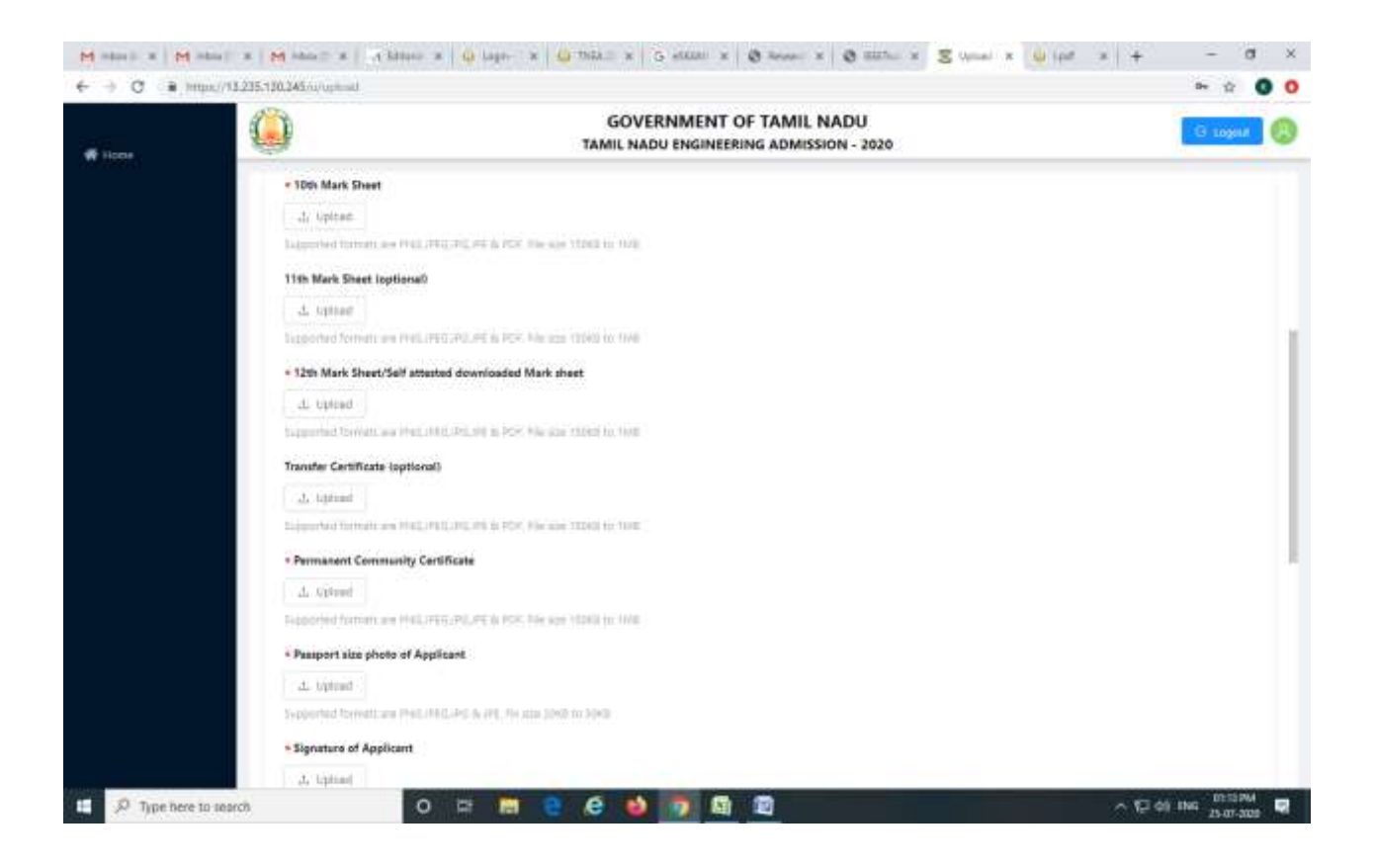

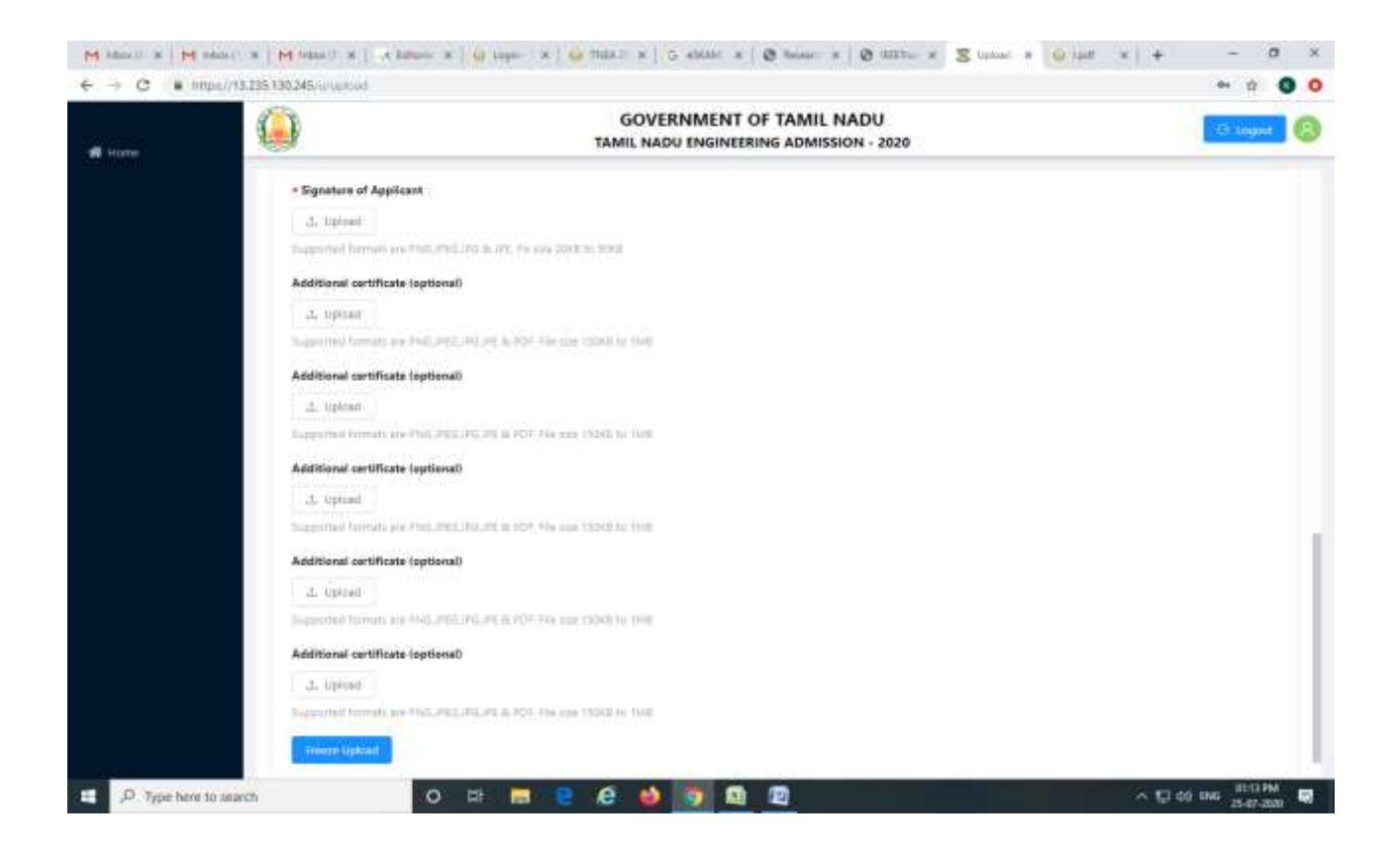

Click the "upload" button available in the document to be uploaded and it redirects to the directory. Select the file from the directory where the file is available and click open button.

| e                                                                                                    | UTEDave (0) + comboster + add                                                                                                    | w [6] 0 terr                                                                                                    | h edf                                                                                                    |                                                                                                    |                                                                                |   |
|----------------------------------------------------------------------------------------------------|----------------------------------------------------------------------------------------------------|----------------------------------------------------------------------------------------------------|----------------------------------------------------------------------------------------------------|----------------------------------------------------------------------------------------------------|--------------------------------------------------------------------------------|---|
| Drymor - New York                                                                                                    | Aler<br>5 Maria                                                                                                    | Date months                                                                                                    | 5 13 O                                                                                                    | MENT OF TAMIL NADU<br>NGINEERING ADMISSION - 2020                                                                                                    | 6 april                                                                        | Q |
| Debts cover<br>Debts cover<br>Deverting /<br>Deverting / | Constrainedly<br>Conferently advect, settification<br>Source and a setting of the setting of the set | 13-46-2023 (12) TTA-<br>13-46-2023 (12) (12) (12)<br>13-46-2023 (12) (12) (12)<br>13-46-2023 (12) (12)<br>13-46-2023 ( | Adulta Arrent E.<br>Adulta Arrent S.<br>Adulta Arrent S.<br>Adulta Arrent S.<br>Adulta Arrent S.<br>Adulta Arrent S.<br>Adulta Arrent S.<br>Adulta Arrent S.<br>Adulta Arrent S.<br>Adulta Arrent S. | akel anly in image Somat. No star should be from 2068 to SIKB. Supp<br>carel upload time one or jart uphad new one which will register the in<br>a three via additional certificate option.<br>Mon't have everything else need to uploaderf.<br>So shart your certificate settimation, but meas uphedit are Rown, you<br>must upload them. | onfad image formum and<br>inting service.<br>will not be able to defene or re- |   |
|                                                                                                    | La harved<br>Featureted Terreth and<br>Title Mark Sever Lepits<br>L. dated<br>Testarited Terreth and<br>+ 12th Mark Sever/Sel<br>L. dated                                                                                                    | The second second secon                                                                                                    | De Table In Table<br>de Table In Table                                                                                                    | ]                                                                                                    |                                                                                | 3 |
|                                                                                                    | Toposited Devents and P<br>Transfer Cartificate log<br>2. typesed<br>Toposited Devents and                                                                                                    | THE PERSON AND A TOO FILM                                                                                                    | or tipes to the                                                                                                    |                                                                                                    |                                                                                |   |

If the file format is in the acceptable format and document size is within the range, then it shows the uploading processing bar and displays the message "File successfully uploaded". If file size is not in the specified range then it displays the error message "File Size is too large". If you are using

Smartphone to upload, you can select files from Gallery or file folder or you can capture from Camera. But File size should be within the prescribed size.

| Permettage generation Permettage generation Permettage g                                                                                                    | 9                                       | GOVERNMENT OF TAMIL NADU<br>TAMIL NADU ENGINEERING ADMISSION - 2020                                                                                                | Success                                                                                                    |
|----------------------------------------------------------------------------------------------------|-----------------------------------------|----------------------------------------------------------------------------------------------------|----------------------------------------------------------------------------------------------------|
| <ul> <li>A source warrance on this, where whether the file using deficie too and upload new one or just upload new one or just upload need to upload.</li> <li>A source warrance within a start the file using deficie too used upload new one or just upload need to upload.</li> <li>A file too are any additional contributes to be produced, you can ignore them diverse upload need to upload.</li> <li>A file too are any additional contributes to be produced, you can ignore them diverse upload need to upload.</li> <li>A file too are marked as contributed (r) symbols are reactables, you mark ignore to them.</li> <li>A file too are marked too involuted fails.</li> <li>A file too are marked too involuted fails.</li> <li>A file too are marked too involutes again.</li> <li>A file too are marked too involutes again.</li> <li>A file upload fails. ontry the upload need too involutes to them.</li> <li>A file too are marked too involutes again.</li> <li>A file upload fails.</li> <li>A file upload fails.</li> <li>A file upload fai</li></ul> | 3. Paisport 1<br>JPG JPEC JP            | st phote and Signature of the Applicant should be upbasted only in image format. He size should be fo<br>6 Porc.                                                   | File surveitsfully opticated.<br>Um come or come compression and provide and provide and prov |
| <ul> <li>E. If there are any additional contributes to be produced, phase upload there via additional cartificate spite.</li> <li>E. Certificates that are marked as optional, you can ignore them if you cartificate verification, but meas uploads are forced, you will not be able to delete to a required to contribute spite. Note the able to delete to a required to contribute spite. Note the able to delete to a required to contribute spite. Note the able to delete to a required to contribute spite. Note the able to delete to a required to a required to</li></ul>         | 4. To reptace                           | uew version of file, either shelete the file using delote icon and upload new one or just upload new one v                                                         | aftich will replace the existing version.                                                                                                    |
| <ul> <li>6. Certificative that are mailed as optional, proclaming you dan't have, everything also read to uploadie!</li> <li>9. Certificate upload is completed, make same you have the upload incoder to start proc certificate verification, but area upload; every unit objects or so-<br/>upload the certificate uplot, Kindy idealie theck before hears.</li> <li>9. If the upload fails, retry the upload are mandatory, you must initiant them.</li> <li>9. If the upload fails, retry the upload ages</li> <li>• 10th Mark Sheet</li> <li>• Upload</li> <li>• 10th Mark Sheet</li> <li>• Upload</li> <li>• Upload</li></ul>                                                                                                    | 5. If there ar                          | any additional cartificates to be produced , please optical them via additional cartificate option.                                                                |                                                                                                    |
| P. Cross uphand is completed, make same papelmean the upload incoder to that pour certificate yer/fination, but areas uploads are broan, you will out he shike to defer to each before treats.         B. All the that are mained with attention (*) symbol are mendatory, you mant ighted them:         B. If the upload fait, retry the upload again.         • Oth Mark Sheet         Import         • Upload         • Upload <tr< td=""><td>K. Certificate</td><td>that are marked as optional, you can ignore them if you short? have, everything also need to upfoaded</td><td></td></tr<>                                                                                                    | K. Certificate                          | that are marked as optional, you can ignore them if you short? have, everything also need to upfoaded                                                              |                                                                                                    |
| E. All His that are marked with attention (*) tymbal are mandatory, you must ighted them<br>9. If file uptcal fails, retry the upload again<br>• 10th Mark Sheet<br>• 10th Mark Sheet<br>• 10th Mark Sheet<br>• 10th Mark Sheet<br>• 10th Mark Sheet<br>• 10th Mark Sheet Sector (*) (*) (*) (*) (*) (*) (*) (*) (*) (*)                                                                                                    | 7. Chow sight<br>upload the c           | d is completed, make ware poor feeture the upload incider to start your certificate verification, but once o<br>rificate again, kindly double check before freque. | uplicada are brazan, you will not be able to datable or re-                                                                                                    |
| 9. If file optional fails, retry the upskaal again         • 10th Mark Sheet         ▲ tiption         ▲ tiption                                                                                                    | B. All His Its                          | are marked with antericks (*) symbol are mandatory, you must optical them                                                                                          |                                                                                                    |
| <ul> <li>10th Mark Sheet</li> <li>10th Mark Sheet</li> </ul>                                                                                                    | 9.31 file upto                          | d fails, retry the upital again.                                                                                                    |                                                                                                    |
| Image: International State State State State State State State         Image: International State State State State State State         Image: International State State State State State State         Image: International State State State State State         Image: International State State State State State State         Image: International State State State State State State         Image: International State State State State State State         Image: International State State State State State State         Image: International State State                                                                                                    | = 10th Mark St                          | et.                                                                                                    |                                                                                                    |
| All Description formation on Philip PELINDER PELINDER (SEE to 1MB)         Supported formations Philip PELINDER (PELINDER 1990)         All Description formations Philip PELINDER (PELINDER 1990)         All Description formations Philip PELINDER (PELINDER 1990)         All Descripting PELINDER (PELINDER 1990)                                                                                                    | (1) (1) (1) (1) (1) (1) (1) (1) (1) (1) |                                                                                                    |                                                                                                    |
| Supported formats are PAGL/FELEPELE (2000)<br>T1th Mark Sheet topbional<br>C tipbian<br>Supported formats are PAGL/FELEPELE (2000), Second (2000) to 1000<br>+ 12th Mark Sheet/Self attacted downloaded Mark sheet<br>C tipbian<br>Supported formats are PAGL/FELEPELE (2000), Second (2000) to 1000                                                                                                    | 100 M                                   | G00                                                                                                    | -b C                                                                                                    |
| 17th Mark Sheet (optional)         2: htp://an         3: htp://an         4: htp://an         4: htp://an         4: htp://an         4: htp://an         4: htp://an         4: htp://an         4: htp://an         4: htp://an         4: htp://an         4: htp://an         4: htp://an         4: htp://an         4: htp://an         5: htp://an         5: htp://an         5: htp://an         5: htp://an         6: htp://an         6: htp://an         6: htp://an         7: htp://an         7: htp://an         6: htp://an         7: htp://an         7: htp://an     <                                                                                                    | Supported form                          | n and Phillippin and the state (1990) to 1940                                                                                                    |                                                                                                    |
| Liphean     Liphean     Alternative are Philiphic (PL)(PL)(PL)(PL)(PL)(PL)(PL)(PL)(PL)(PL)                                                                                                    | 17th Mark She                           | (optional)                                                                                                    |                                                                                                    |
| August that formats are PAD_PDC_PDC_PDC_REPT. Bis and (1990) the sets     A 12th Mark Sheet/Self attacted downloaded Mark sheet     A. tiplead     August that formats are PAD_PDC_PDC_PDC_PDC_PDC_PDC to 1990                                                                                                    | ± tipkiari                              |                                                                                                    |                                                                                                    |
| 12th Mark Sheet/Self attested downloaded Mark sheet                                                                                                    | Thispartal form                         | n pre 2013,00 2013,003,001 aj 1030, Novanos (10000 ta 1020)                                                                                                    |                                                                                                    |
| <ul> <li>A. Taplead</li> <li>Supported have 2000,0000,000,000,000,000,000,000,000,0</li></ul>                                                                                                    | = 12th Mark Sh                          | et/Self attested downloaded Mark sheet                                                                                                    |                                                                                                    |
| Supported April 4 ary 2145, HES, 291, JUL, A. EDI, Die and J. EDI, Die and J. EDI, DI AND J. EDI, DI AND J. EDI AND J. EDI AND J. EDI AND J. EDI AND J. EDI AND J. EDI AND J. EDI AND J. EDI AND J. EDI AND J. EDI AND J. EDI AND J. EDI AND J. EDI AND J. EDI AND J. EDI AND J. EDI AND J. EDI            |                                         |                                                                                                    |                                                                                                    |
|                                                                                                    | Supported ford                          | 1 ary 2142,0125,242,011,2,4220,706 min (1222.5+11/2)                                                                                                    |                                                                                                    |

Like the procedure said above, the candidate can upload all their required certificates, the candidate passport size photo and signature.

| 19994               | GOVERNMENT OF TAMIL NADU<br>TAMIL NADU ENGINEERING ADMISSION - 2020           | G tapon        |
|---------------------|-------------------------------------------------------------------------------|----------------|
|                     | = 10th Mark Sheet                                                             |                |
|                     | 4. 50001                                                                      |                |
|                     | am_incpup                                                                     | d. 0           |
|                     | Tuppental Sensary and PHELIPELIPELIPELA FCP. For you 19943 to 110             |                |
|                     | 11th Mark Sheet (optional)                                                    |                |
|                     | .1. Upman                                                                     |                |
|                     | Temperated formation and PhilippenDistributes to TOP. For page 19000 no. 1100 |                |
|                     | * 12th Mark Sheet/Self attested desceloaded Mark sheet                        |                |
|                     | Z. vpinar                                                                     |                |
|                     | Come an annual                                                                | 40             |
|                     | Supported Surveys are PSILIPELINEINE & PER His via Ester to THE               |                |
|                     | Transfer Cartificate (optional)                                               |                |
|                     | di termar                                                                     |                |
|                     | Supported functions and Philipped and Art An Art State 1995 to 1998           |                |
|                     | Permanent Community Cartificate                                               |                |
|                     | de objetant                                                                   |                |
|                     | State Hunter                                                                  | 4.11           |
| JP Type here to sea | ana O DF 📾 😌 🤨 🚳 🛐 🔯 👰 🗠 🗸 🖓                                                  | 48 ING 2528 PM |

After uploading the certificates, the user has the option to download the certificates to check and confirm the correctness. If a user has wrongly uploaded the file, they can remove the file using "Delete" option. When the candidate clicks the delete option, it asks to confirm the delete file option.

|       | GOVERNMENT OF TAMIL NADU                                                                                            | Contraction (C) |
|-------|----------------------------------------------------------------------------------------------------|-----------------|
| 1 fam |                                                                                                    | - 0             |
|       |                                                                                                    | = D             |
|       | Signature of Applicant     A. Symmer     A. Symmer     Sections     Sections     Sections     Sections     Sections | 4.2             |

After All the certificates, the candidate passport size photo and signature are uploaded and verified, then you can freeze the upload option by clicking the button "Freeze Upload". Once the uploading option is frozen, then the candidate cannot upload/modify any certificates and it is considered as ready to verify.

| ← → Q ● mus//112157    | 190,242-uTupkant                                                                | 0+ -\$r        | 0 |
|------------------------|---------------------------------------------------------------------------------|----------------|---|
| a 1                    | GOVERNMENT OF TAMIL NADU<br>TAMIL NADU ENGINEERING ADMISSION - 2020             | C transf       | C |
| 00000                  | Roly samilar                                                                    | (iii) B        |   |
|                        | Response Security and The Land Land R. An Long 2014 for Security                |                |   |
|                        | Additional cartificate logtional)                                               |                |   |
|                        | .2. typinal                                                                     |                |   |
|                        | Suggesting from the Philipped Address of Philipped States and Table 1990        |                |   |
|                        | Additional cartificate (optional)                                               |                |   |
|                        | 🛦 Optiar                                                                        |                |   |
|                        | Accession from the set of the ANDE ANDE AND AND AND AND AND AND AND AND AND AND |                |   |
|                        | Additional certificate (optione)                                                |                |   |
|                        | di (quar                                                                        |                |   |
|                        | to appoint formation and their (HTLL PELPER & PLP, He will STREET IN 1998       |                |   |
|                        | Additional contificate (optional)                                               |                |   |
|                        |                                                                                 |                |   |
|                        | Representation and Membership and the Providence of State                       |                |   |
|                        | Additional certificate (optional)                                               |                |   |
|                        | 12. Optimit                                                                     |                |   |
|                        | Legislated Sciences and Hold FEEL PELIFE IN FOR THE CONSTANT TO B               |                |   |
|                        | Name Uppend                                                                     |                |   |
| .O Type nere to search |                                                                                 | to this stored |   |

After clicking the Freeze upload button, it says to confirm freeze option with the declaration. Read the declaration carefully and click the "confirm" button and finish the uploading process.

| T T C A MIDEL/ MARK |                                                                                                    | - H Q Q     |
|---------------------|----------------------------------------------------------------------------------------------------|-------------|
| 3                   | GOVERNMENT OF TAMIL NADU<br>TAMIL NADU ENGINEERING ADMISSION - 2020                                                                                                    | (Cinita) (C |
|                     | Addition Addition Add | 54          |
|                     | (A target )                                                                                                    |             |
|                     | Additional certificate (optional)  Additional certificate (optional)  Additional certificate (optional)  Additional certificate (optional)                                                                                                    |             |
|                     | Additional cardificate (optimal)           A stand           A stand           Standard (Sector)           Standard (Sector)           The sector)                                                                                                    |             |
|                     |                                                                                                    |             |

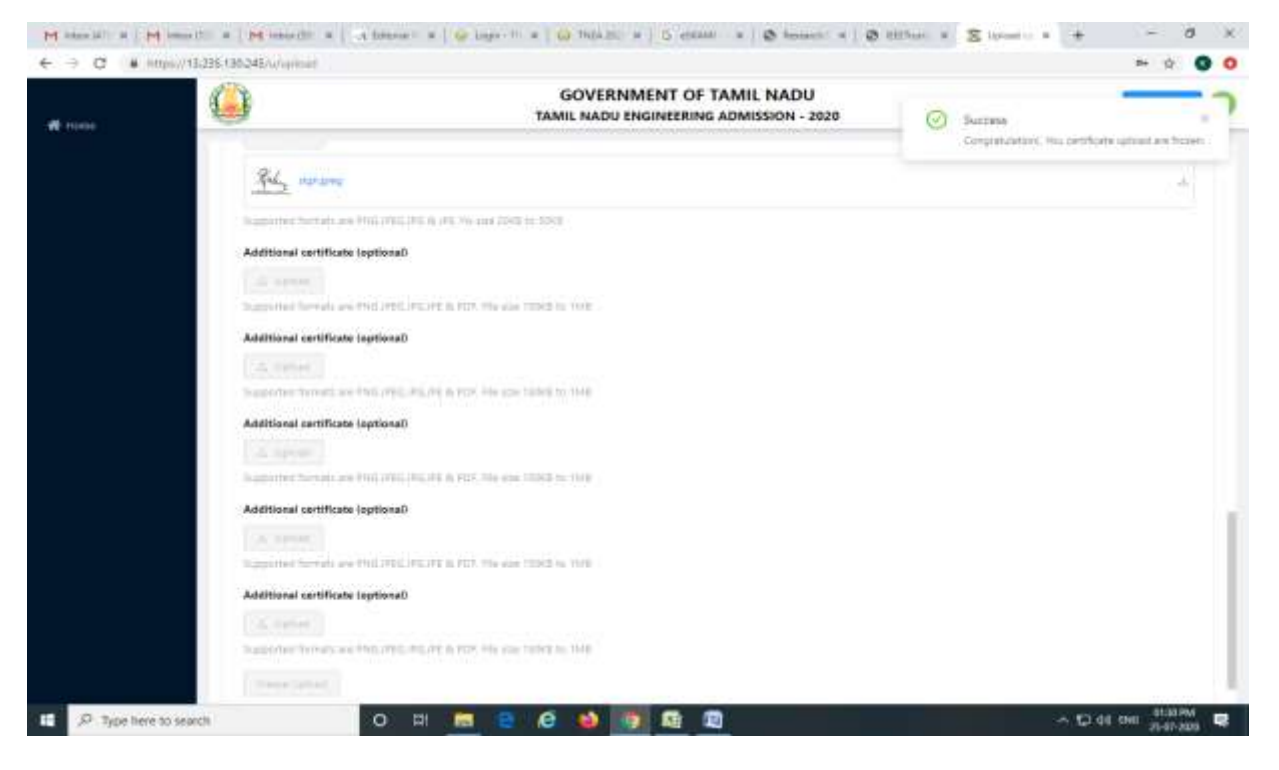

After frozen the uploading process, the candidate can see their uploaded certificates. It shows only download option and the candidate can download the certificates.

| Covernment OF TAMIL NADU     Events     Events       |      |   |
|----------------------------------------------------------------------------------------------------|------|---|
| * 10th Mark Sheet   Image: State Sheet   Image: Sheet Sheet   Image: Sheet Sheet                                                  |      |   |
| In the second of the second of the second | 4    |   |
| Image: state threads are Phill PEELPEE at APOP. The see 1000 to 100   Inth Mark Sheet (optional)   Image: state threads are Phill PEELPEE at APOP. The see 1000 to 100   Image: state threads are Phill PEELPEE at APOP. The see 1000 to 100   Image: state threads are Phill PEELPEE at APOP. The see 1000 to 100   Image: state threads are Phill PEELPEE at APOP. The see 1000 to 100   Image: state threads are Phill PEELPEE at APOP. The see 1000 to 100   Image: state threads are Phill PEELPEE at APOP. The see 1000 to 100   Image: state threads are Phill PEELPEE at APOP. The see 1000 to 100   Image: state threads are Phill PEELPEE at APOP. The see 1000 to 100                                                                                                    | 4    |   |
| Integration formula and Phill PEEL PEE 2010 ACCVI. The sele 1000 to 1000         If the Mark Shoet (optional)         If the Mark Shoet (optional)         If the Mark Shoet                                                                                                    |      |   |
| 11th Mark Sheet (optional)         12th Mark Sheet (optional)         12th Mark Sheet (optional)         12th Mark Sheet (optional)         12th Mark Sheet (optional)         12th Mark Sheet (optional)         12th Mark Sheet (optional)         12th Mark Sheet (optional)         12th Mark Sheet (optional)         12th Mark Sheet (optional)         12th Mark Sheet (optional)         12th Mark Sheet (optional)         12th Mark Sheet (optional)         12th Mark Sheet (optional)         12th Mark Sheet (optional)                                                                                                    |      |   |
| Image: Second Image: Second               |      |   |
|                                                                                                    |      |   |
| Table Sheet/Self attended downloaded Mark sheet                                                                                                    |      |   |
| Transfer Certificate (optional)                                                                                                    |      |   |
| Experient Installand Annual Annual Annu                                                                                                    |      |   |
| Transfer Certificate (optional)                                                                                                    | - 24 | 1 |
| Transfer Certificate (aptional)                                                                                                    |      |   |
|                                                                                                    |      |   |
| ( d. spiner )                                                                                                    |      |   |
| Lupported formats are PALL/RELIES. PDF The star (1002 to 104)                                                                                                    |      |   |
| Permanent Community Certificate                                                                                                    |      |   |
|                                                                                                    |      |   |
| te.nim                                                                                                    | - 4  |   |

Now the candidate's uploaded certificates will be redirected to TNEA Facilitation center (TFC) for certificate verification. Based on the uploaded certificates, the candidate's filled application information will be verified.